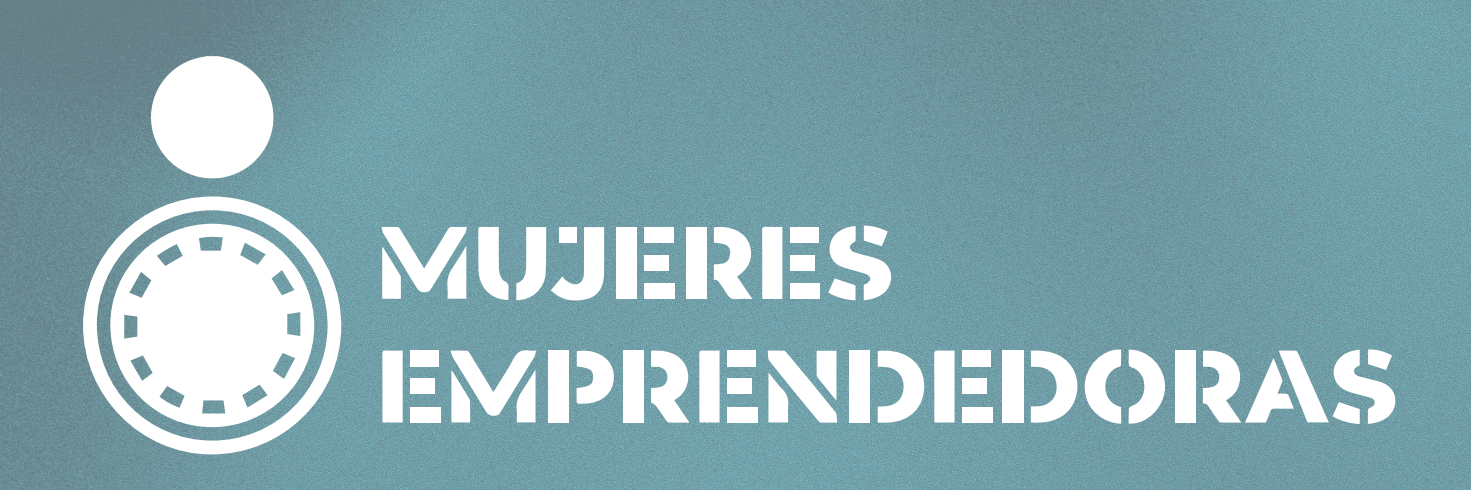

# REDES SOCIALES

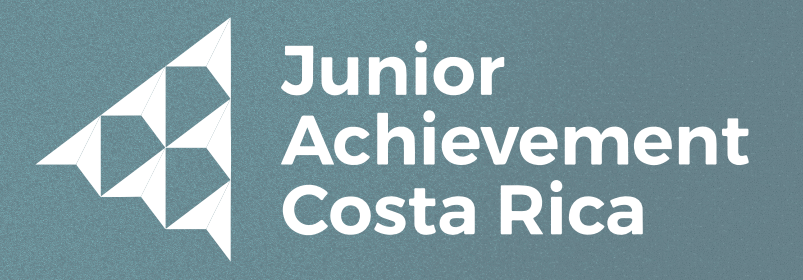

Miembro de JA Worldwide

#### SESIÓN RS

### **ANOTACIONES:**

| <br> | <br> |
|------|------|
|      |      |
|      |      |
|      |      |
|      |      |
|      |      |
|      |      |
|      |      |
|      |      |
|      |      |
|      |      |
|      |      |
|      |      |
|      |      |
|      |      |
|      |      |
|      |      |
|      |      |
|      |      |
|      |      |
|      |      |
|      |      |
|      |      |
|      |      |

### LA PUBLICIDAD EN LAS REDES SOCIALES

El propósito de la publicidad en redes sociales es construir una marca y aumentar la visibilidad de tu emprendimiento. El objetivo de realizar publicidad en redes sociales es generar comunicación con clientes potenciales y aumentar la generación de ventas.

#### Ventajas de usar las redes sociales en tu negocio:

- Permite generar notoriedad a corto plazo.
- Te ayuda a darte a conocer y generar un vínculo con tus seguidores, aportando confianza al cliente.
- Con poca inversión es posible un gran impacto en los clientes potencia les.
- En épocas de crisis es una gran herramienta para dar a conocer tu producto o servicio.
- Es importante tomar en cuenta la segmentación de mercados. Consiste en seccionar al mercado objetivo en grupos más pequeños que comparten características similares, como edad, ingresos, rasgos de personalidad, comportamiento, intereses, necesidades ubicación.

#### Describe tu segmentación de mercado:

## facebook

#### Creación Perfil Empresa - Facebook

Un perfil de Facebook empresarial es una herramienta que te permitirá dar a conocer tu negocio a más personas, mediante la publicación de contenido y publicidad acerca de sus productos o servicios

**Creación Perfil Empresa - Facebook** 

#### Paso 1:

Tener un perfil personal de Facebook. Si aún no tienes un perfil personal de Facebook debes de crearlo. Paso 2 :

-Nos dirigimos a "Menú", damos click a "Páginas" y seleccionamos "Crear"

-Después, sigue los pasos que te solicitan llenar, elige una categoría de página y personaliza con una foto de pérfil, foto de portada y empieza a publicitar tu emprendimiento.

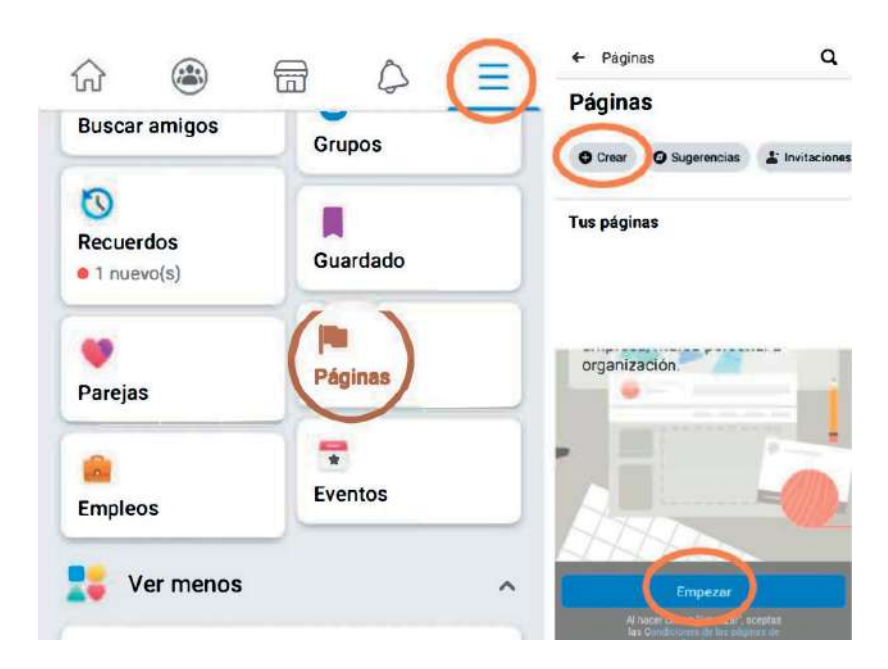

#### Paso 3:

-Una vez completados estos pasos selecciona "Siguiente" para ir a tu nueva página.

-Agrega tu número de WhatsApp e introduce el código que te envían para poder usar el botón de WhatsApp.

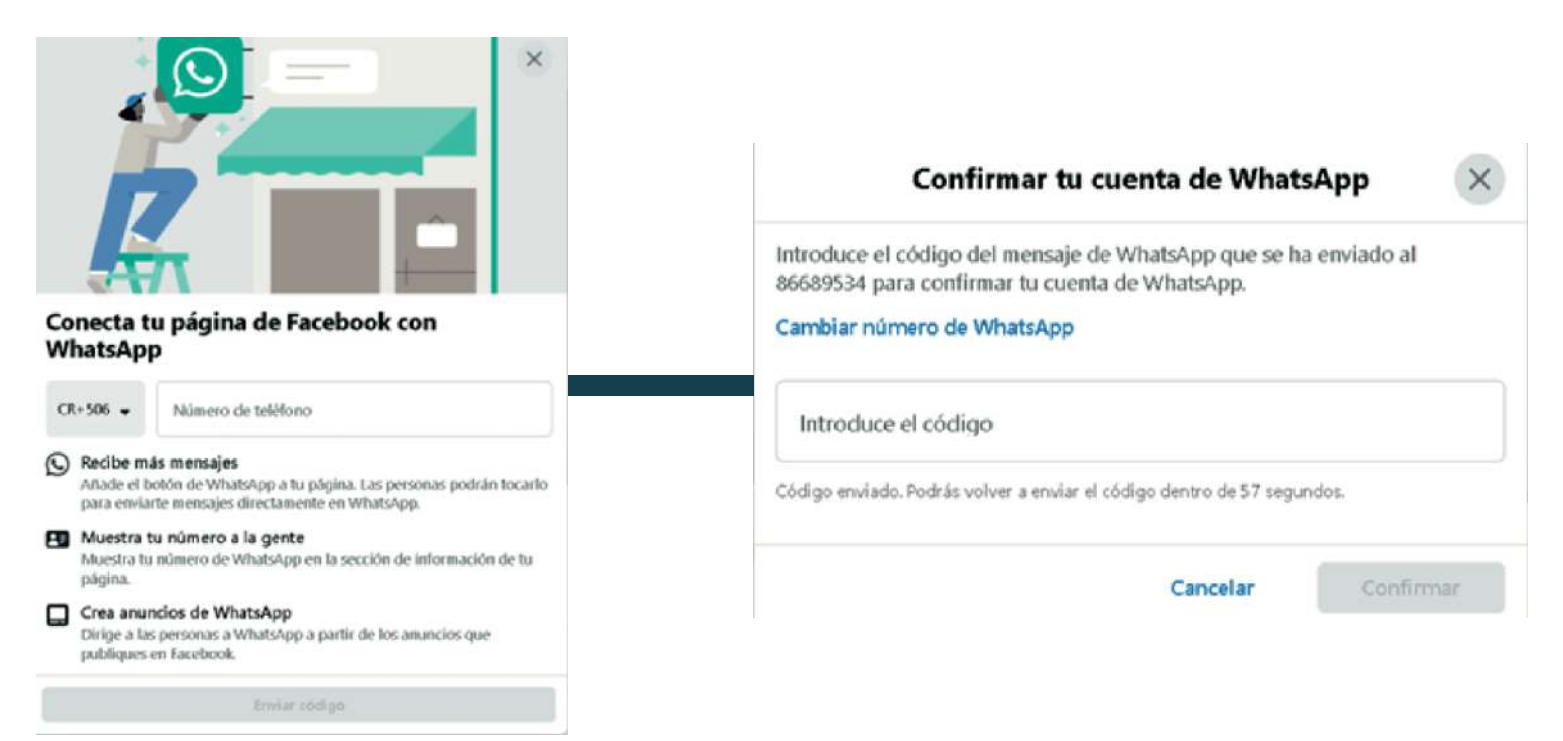

#### Paso 4:

-Pulsa añadir un botón para que los clientes puedan ir directamente a tu WhatsApp.

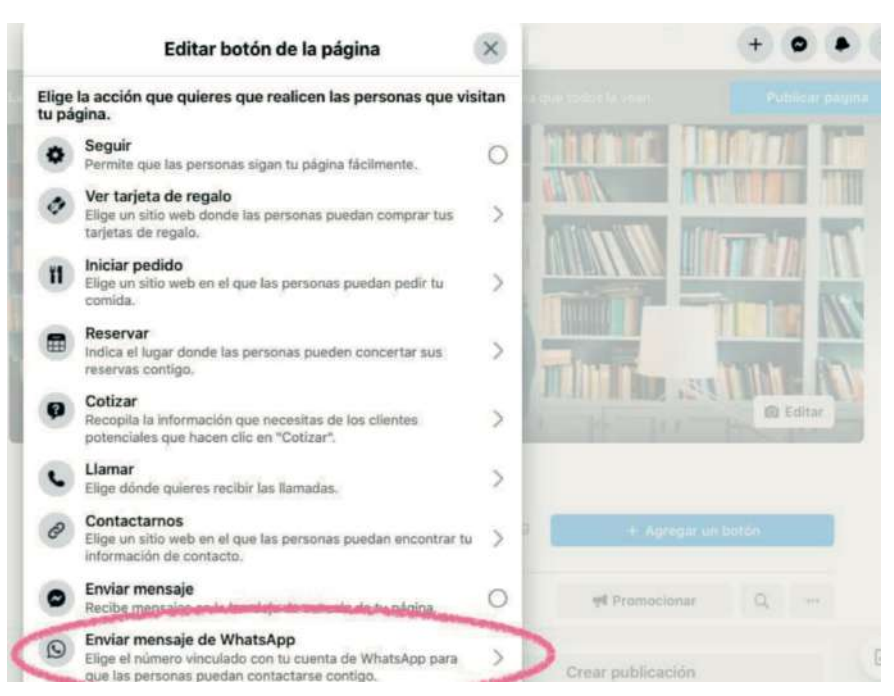

#### Paso 5:

-¡No te olvides de configurar Messenger! Al igual que los perfiles personales, las páginas de Facebook de empresas pueden usar Messenger para comunicarse con los seguidores de forma privada y directa. -Esta es una gran herramienta para que las empresas y las marcas mantengan contacto personal con seguidores y clientes potenciales.

#### Recomendación

Envía invitaciones: Una de las formas más efectivas de construir una buena base de seguidores es enviar invitaciones a través de tu perfil personal

## Instagram

#### Creación de perfil Instagram

Instagram es una aplicación que nos permite compartir contenido acerca de nuestro negocio y tener un mayor alcance. Comparte imágenes, historias, videos y todo tipo de contenido sobre tus productos a tus seguidores

#### Paso 1:

-En caso de que cuentes con la aplicación de Facebook, puedes iniciar sesión con esta cuenta en Instagram.

#### Paso 2:

-Posterior, presionar el botón "Siguiente".

-Colocar su nombre y una contraseña segura:

#### Paso 3:

-Puedes sincronizar los contactos de tus clientes en Instagram.

-Colocar el lago o fotografía del negocio para tu foto de perfil y dar clic en "Agregar una foto".

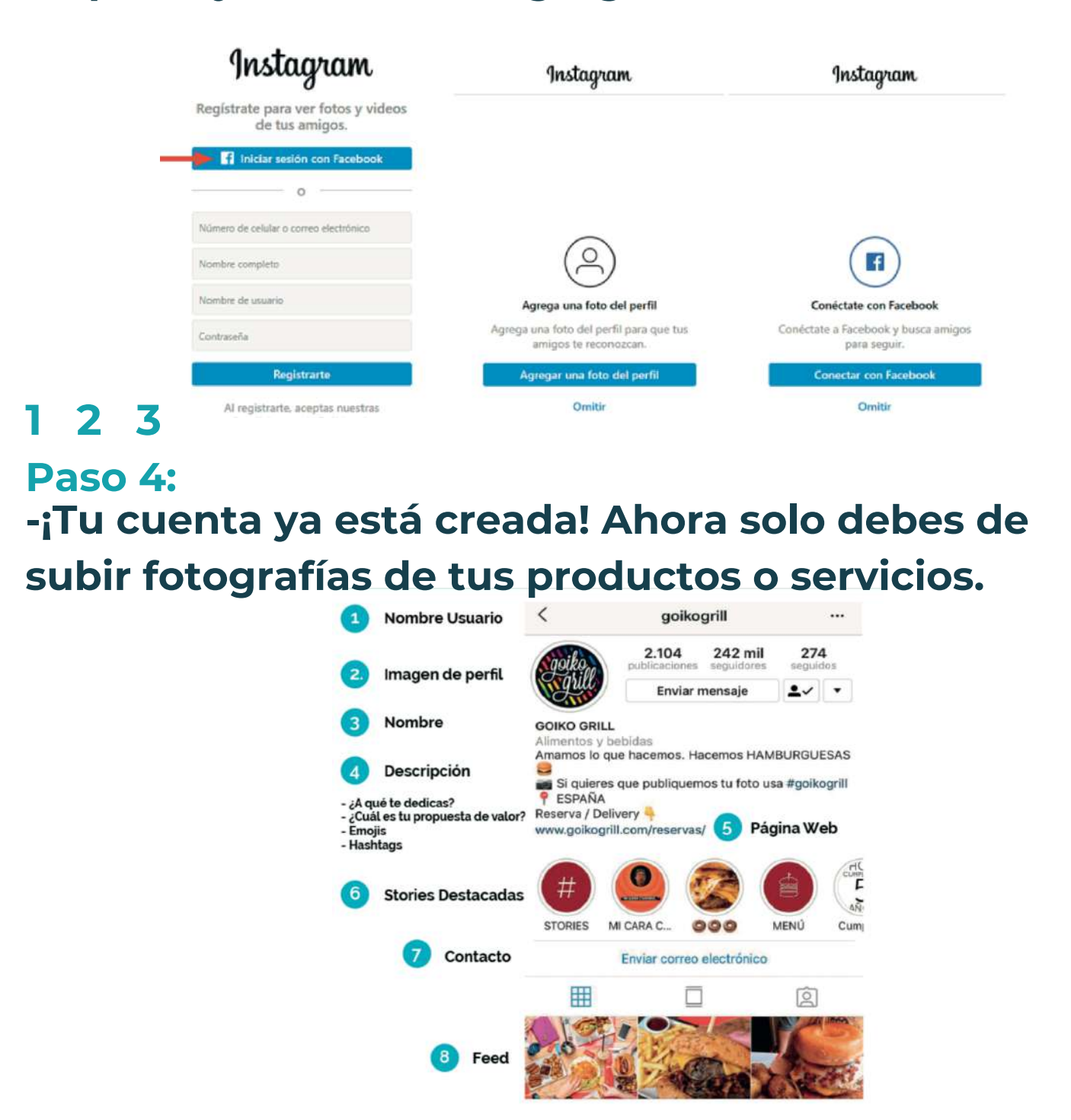

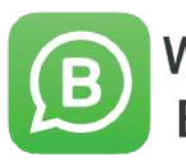

WhatsApp Business

WhatsApp Business es una aplicación diseñada para atender las necesidades de las pequeñas empresas. Con esta aplicación, es más fácil comunicarte con tus clientes, enseñarles tus productos y servicios, y responder las preguntas que tengan durante la experiencia de compra. Puedes crear un catálogo para mostrar tus productos y servicios, y usa las herramientas especiales para automatizar, organizar y responder con rapidez los mensajes.

#### **Consideraciones:**

- 1.No es necesario que elimines la versión antigua de tu WhatsApp, puedes mantenerla en tus aplicaciones.
- 2. Las conversaciones anteriores se perderán con esta nueva versión.
- 3. En caso de ser posible, se recomienda utilizar un número de teléfono personal y un número de teléfono para tu empresa en el que utilices WhatsApp Business.

#### Paso 1:

-Busca la aplicación dentro de tu celular con el signo de la aplicación.

-Luego, procede a abrirla para verificar el número de teléfono celular:

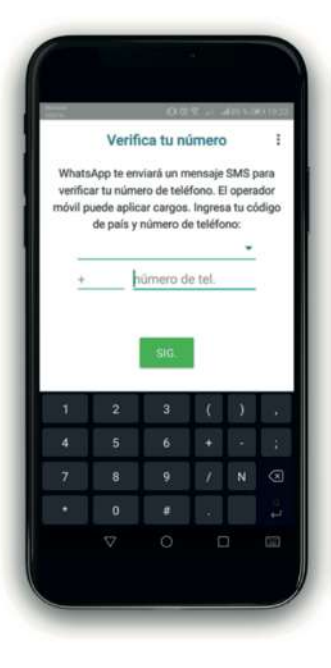

#### Paso 2:

- -Nombre de la empresa:
- -Categoría de la empresa
- -En la sección de ajustes se agrega la información adicional (importante que pueda completar todos los datos posibles para que sus clientes conozcan el negocio):
- -Descripción: coloque una descripción corta sobre el producto/servicio que ofrece.
- -Dirección de la empresa: Indique la ubicación exacta del negocio (en caso de que sea virtual, no es necesario colocar esta información).
- -Horario de atención.
- -Correo electrónico (en caso de tener).

#### Paso 3:

-Preciona "Ajustes de empresa" y seleccionar la opción de "Herramientas de mensajería".

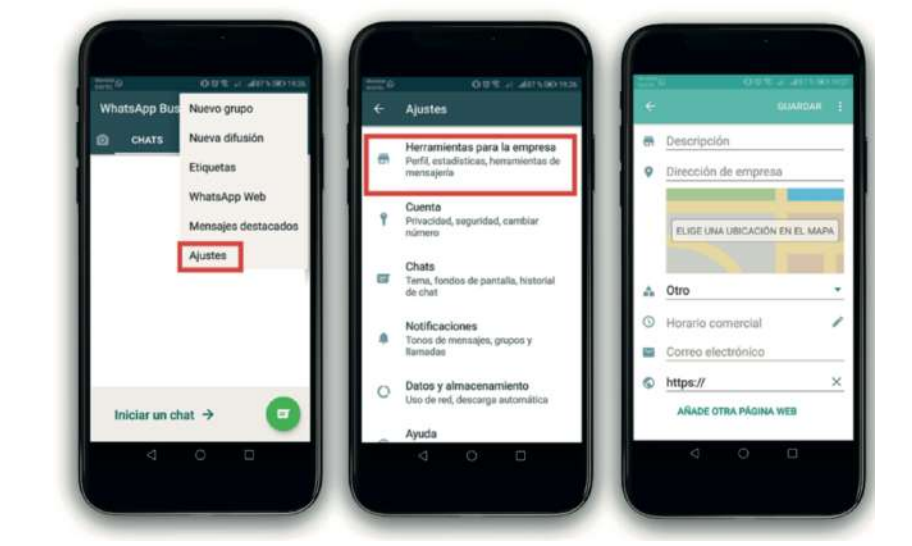

-Mensajes Automáticos y Respuestas Rápidas: Configure mensajes de bienvenida, mensajes cuando se encuentre ausente y mensajes de respuestas rápidas, para facilitar el proceso de atención y compra de sus clientes.

#### Paso 4:

-Haz clic en la opción de los tres puntos que se encuentra en la parte lateral superior derecha y selecciona "Herramientas de empresa", luego procede a seleccionar la opción de "Catálogo".

-Presiona la opción de "Añadir artículos" y agrega la imagen del producto que desea compartir.

-Escribe el nombre de tu producto.

-Incluye el precio del producto (se recomienda siempre añadir los precios para que así los clientes puedan evaluar lo que más se ajusta a su interés y presupuesto).
-Añade una descripción del producto.

-Agrega tus enlaces de compra:

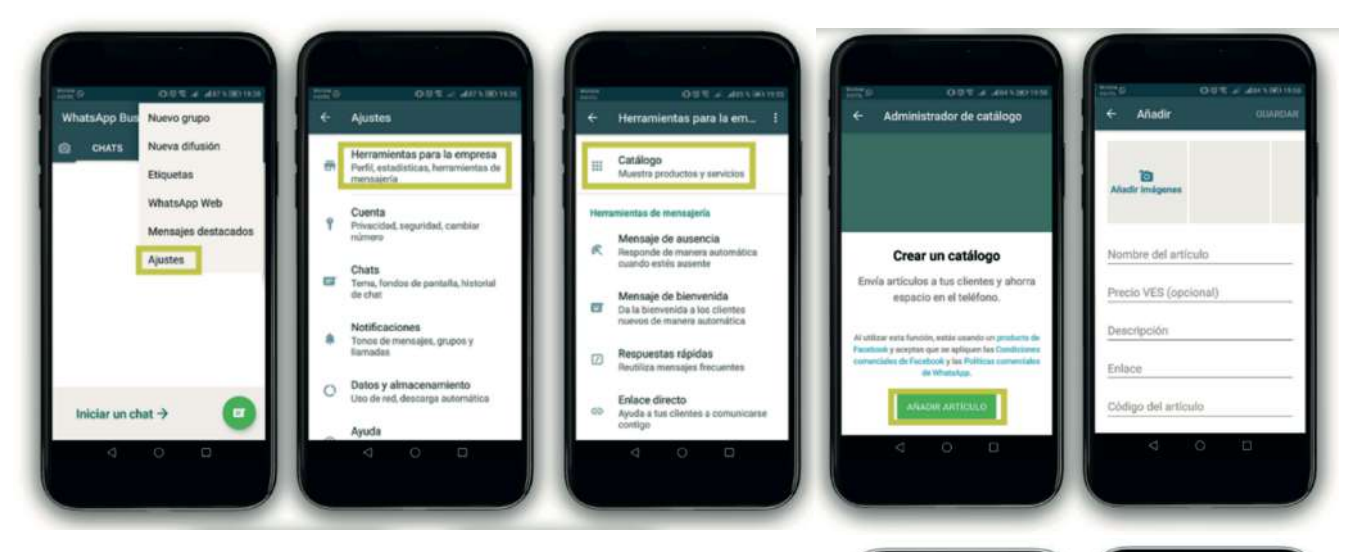

#### Paso 5:

-Repite el paso cuatro con los demás productos.

-El resultado que verán los clientes será de esta manera:

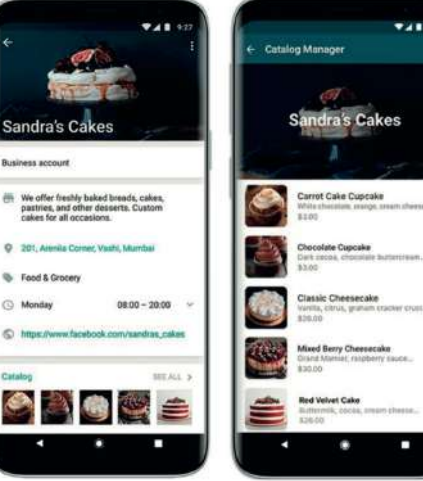

## waze

#### Paso 1:

- -Busca la aplicación dentro de tu celular con el siguiente icono:
- -Activar la ubicación en menú de, únicamente deslizando la parte superior/inferior del celular y ahí aparecerá un ícono similar al siguiente

#### Paso 2:

- -Puedes añadir o editar un sitio del mapa desde la aplicación Waze.
- -Nota: También puedes hacerlo en el editor de mapas de Waze. Más información
- -Toca Informes y, a continuación, Sitios.
- -Usa la cámara de la aplicación para hacer una foto y toca Enviar
- -Selecciona si se trata de una residencia privada o de una empresa e introduce la información que falte. -Toca OK

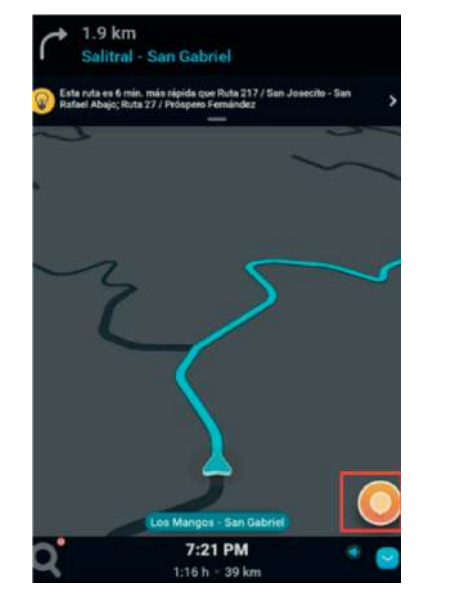

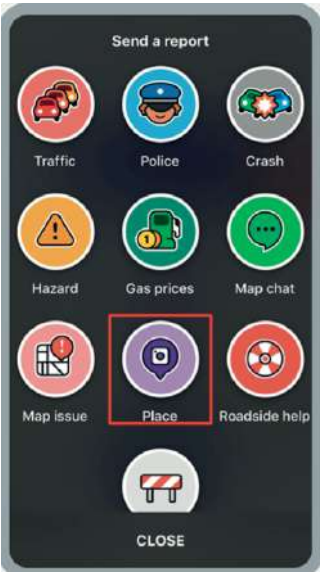

### A PROMOCIONAR NUESTRO EMPRENDIMIENTO!

Cómo promocionar una publicación de tu página de Facebook

#### Paso 1:

-Ve a tu página de Facebook.

-Busca la publicación que quieres promocionar. Por ejemplo, una foto de algún producto o servicio que quieras vender, o puedes promocionar la pagina de tu emprendimiento.

#### Paso 2:

-Selecciona Promocionar publicación, que se encuentra en la parte inferior de la publicación.

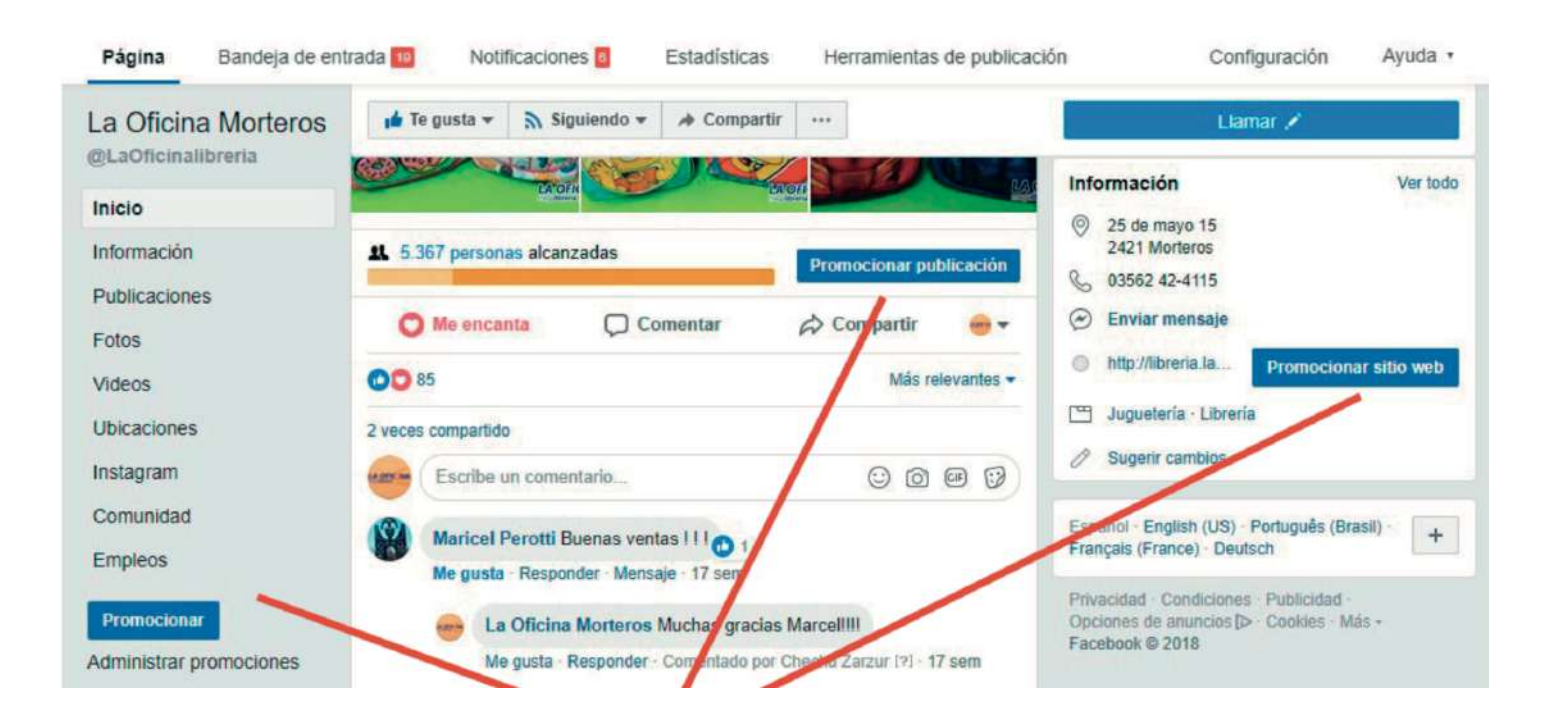

#### Paso 3:

-Objetivo: elige los resultados que quieres lograr con el anuncio. Puedes elegir uno manualmente o dejar que Facebook seleccione el objetivo más importante en función de tu configuración.

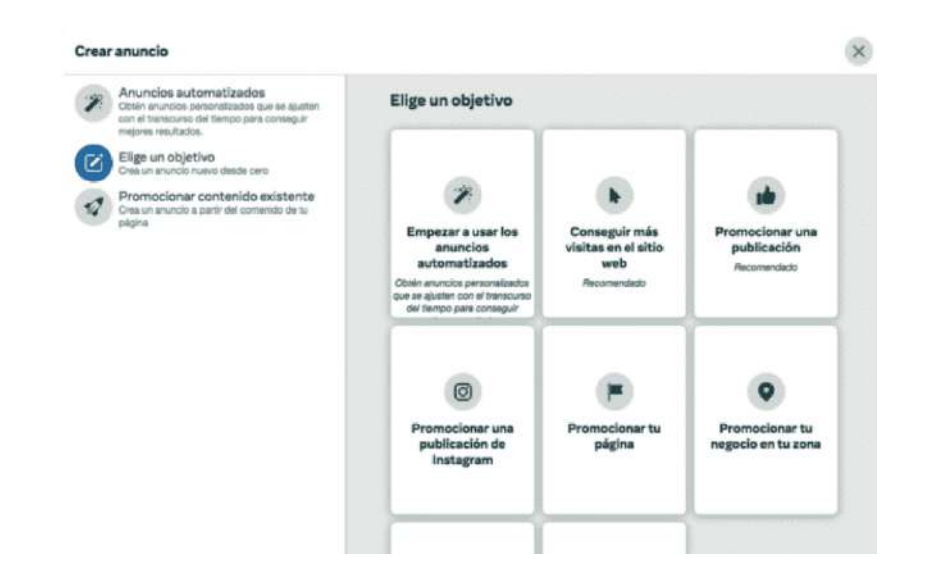

#### Paso 4:

-Completa la información del anuncio. Usaremos automáticamente imágenes y texto de tu publicación, pero tú puedes elegir lo siguiente: -Público: elige un público recomendado o crea uno nuevo según características específicas.

-Presupuesto total: selecciona un presupuesto recomendado o personaliza uno.

-Duración: selecciona uno de los plazos sugeridos o especifica una fecha de finalización.

-Método de pago: revisa el método de pago. Si es necesario, puedes cambiar o actualizar el método de pago.

#### MANUAL DE LA EMPRENDEDORA

#### SESIÓN RS

| 🖉 Editar 💿 Rev                                                                                                    | isar                                                                                           |
|----------------------------------------------------------------------------------------------------|------------------------------------------------------------------------------------------------|
| Sexo<br>Todos los céneros                                                                                                    | Definición del público                                                                         |
| Segmentación detallada                                                                                                    | Tu sele                                                                                        |
| Segmentacion detallada<br>Todos los datos demográficos intereses y comportamientos                                                                                                    | público<br>relativa                                                                            |
| Expansión de la segmentación detallada:                                                                                                    | Específico Amplio amplia.                                                                      |
| Desactivada                                                                                                    | Alcance potencial: 4.000.000 personas 0                                                        |
| Idiomas                                                                                                    |                                                                                                |
| Todos los idiomas                                                                                                    | Resultados diarios estimados                                                                   |
| Ocultar opciones +                                                                                                    | No hay resultados diarios estimados disponible<br>campaña porque tiene un presupuesto optimiza |
| Conexiones                                                                                                    | los conjuntos de anuncios.                                                                     |
| Todas las personas                                                                                                    |                                                                                                |
|                                                                                                    | -                                                                                              |
| Guardar este público                                                                                                    |                                                                                                |
| Ubicaciones Más informa                                                                                                    | sción                                                                                          |
| obligationes monitor                                                                                                    |                                                                                                |
|                                                                                                    |                                                                                                |
| Ubicaciones automáticas (recomendado)                                                                                                    |                                                                                                |
| Ubicaciones automáticas (recomendado)      Ilea ubicaciones automáticas nara maximizar tu executuasto o mestrar tue anuncies a más                                                                                                    |                                                                                                |
| Ubicaciones automáticas (recomendado) Ilea ubicaciones automáticas nara maximizar tus presunuesto o montrar tus presentes a más      PRESUPUESTO Y DURACIÓN                                                                                                    |                                                                                                |
| Ubicaciones automáticas (recomendado) Itea ubicaciones automáticas nara maximizar tus presumuento o montrar tus presententes a más  PRESUPUESTO Y DURACIÓN  Presupuesto total                                                                                                    |                                                                                                |
| <ul> <li>Objectaciones automáticas (recomendado)<br/>Itea ubicaciones automáticas nara maximizar tra necesaria entre entre en</li></ul> |                                                                                                |
| <ul> <li>Ubicaciones automáticas (recomendado)<br/>Itea ubicaciones automáticas nara maximizar transcensuseto o mesetrar tue sessencies a máe</li> <li>PRESUPUESTO Y DURACIÓN</li> <li>Presupuesto total ()</li> <li>\$5,00 USD</li> </ul>                                                                                                    |                                                                                                |
| <ul> <li>Ubicaciones automáticas (recomendado)<br/>Itea ubicaciones automáticas nara maximizar transcensuento o menetrar tue assessives a máte</li> <li>PRESUPUESTO Y DURACIÓN</li> <li>Presupuesto total (3)</li> <li>\$5,00 USD</li> </ul>                                                                                                    |                                                                                                |
| <ul> <li>Ubicaciones automáticas (recomendado)<br/>Itea ubicaciones automáticas nara maximizar tra necesaria en entre en electro y menetrar tue senancies a máte</li> <li>PRESUPUESTO Y DURACIÓN</li> <li>Presupuesto total (3)</li> <li>\$5,00 USD</li> <li>Alcance estimado (3)</li> </ul>                                                                                                    |                                                                                                |
| <ul> <li>Ubicaciones automáticas (recomendado)<br/>Itea ubicaciones automáticas nara maximizar transcensuento o monetrar tura senandore a máte</li> <li>PRESUPUESTO Y DURACIÓN</li> <li>Presupuesto total (3)</li> <li>\$5,00 USD</li> <li>Alcance estimado (3)</li> <li>2.600 - 6.900 personas</li> </ul>                                                                                                    | de 1.600.000                                                                                   |
| <ul> <li>Ubicaciones automáticas (recomendado)</li> <li>Itea ubicaciones automáticas nara maximitar transcensuseto o menetrar tue sesensive a mát</li> <li>PRESUPUESTO Y DURACIÓN</li> <li>Presupuesto total (3)</li> <li>\$5,00 USD</li> <li>Alcance estimado (3)</li> <li>2.600 - 6.900 personas</li> </ul>                                                                                                    | de 1.600.000                                                                                   |
| <ul> <li>Ubicaciones automáticas (recomendado)</li> <li>Itea ubicaciones automáticas nara maximitar transcensuseto o mesetrar tue sesenaios a maximitar transcensuseto o mesetrar tue sesenaios a maximitar transcensuseto o mesetrar tue sesenaios a maximitar transcensus e maximitar transcensus e maximare transce</li></ul>        | de 1.600.000                                                                                   |
| <ul> <li>Ubicaciones automáticas (recomendado)</li> <li>Itea ubicaciones automáticas nara maximitar transcensuseto o menetrar transcensive a mát</li> <li>PRESUPUESTO Y DURACIÓN</li> <li>Presupuesto total (3)</li> <li>\$5,00 USD</li> <li>Alcance estimado (3)</li> <li>2.600 - 6.900 personas</li> <li>Limita el público o aumenta el presupuesto</li> </ul>                                                                                                    | de 1.600.000<br>para llegar a las personas                                                     |
| <ul> <li>Ubicaciones automáticas (recomendado)<br/>Itea ubicaciones automáticas nara maximizar to necesimuado u menderar tos anuncios a maximizar to necesimuado u menderar tos anuncios a maximizar to necesimado (***)</li> <li>Presupuesto total (***)</li> <li>\$5,00 USD</li> <li>Alcance estimado (***)</li> <li>2.600 - 6.900 personas</li> <li>Limita el público o aumenta el presupuesto que te importan.</li> </ul>                                                                                                    | de 1.600.000<br>para llegar a las personas                                                     |
| <ul> <li>Ubicaciones automáticas (recomendado)<br/>Itea ubicaciones automáticas naca maximitar to presentense to uncentrar tos anomenios a rece<br/>PRESUPUESTO Y DURACIÓN</li> <li>Presupuesto total (3)</li> <li>\$5,00 USD</li> <li>Alcance estimado (3)</li> <li>2.600 - 6.900 personas</li> <li>Limita el público o aumenta el presupuesto<br/>que te importan.</li> </ul>                                                                                                    | de 1.600.000<br>para llegar a las personas                                                     |
| <ul> <li>Ubicaciones automáticas (recomendado)<br/>Ites addressiones automáticas nece maximizar to necesaria entre ou montrar tos secondados</li> <li>PRESUPUESTO Y DURACIÓN</li> <li>Presupuesto total (2)</li> <li>\$5,00 USD</li> <li>Alcance estimado (2)</li> <li>2.600 - 6.900 personas</li> <li>Limita el público o aumenta el presupuesto que te importan.</li> <li>Duración (2)</li> </ul>                                                                                                    | de 1.600.000<br>para llegar a las personas                                                     |
| <ul> <li>Ubicaciones automáticas (recomendado)<br/>Itea abidaciones automáticas casa maximizar to encentrar tea secundos a mát<br/>PRESUPUESTO Y DURACIÓN</li> <li>Presupuesto total (3)</li> <li>\$5,00 USD</li> <li>Alcance estimado (3)</li> <li>2.600 - 6.900 personas</li> <li>Limita el público o aumenta el presupuesto<br/>que te importan.</li> <li>Duración (3)</li> </ul>                                                                                                    | de 1.600.000<br>para llegar a las personas                                                     |

Publicar este anuncio hasta el 🛗 2/8/2017

#### SESIÓN RS

#### MANUAL DE LA EMPRENDEDORA

| Cone | ga un nuevo metodo de pago a t<br>diciones          | u cuenta publicitaria de P | acebook   |
|------|-----------------------------------------------------|----------------------------|-----------|
| ۲    | Tarjeta de crédito o débito<br>Nombre en la tarjeta | VISA 🥌 🎫                   | DISCOVER  |
|      | Número de tarjeta                                   | Vencimier                  | nto<br>AA |
|      | Código de 🕜<br>seguridad                            |                            |           |
|      | PayPal                                              |                            | PayPal    |
| 0    | Cupón publicitario de Facebo                        | ok                         |           |
|      | Tu información de pago se guard                     | ará de forma segura. Má    | s         |

Paso 5: -Finaliza el proceso y ya tu publicación será promocionada en Facebook, podrás ver las métricas de tu anuncio.

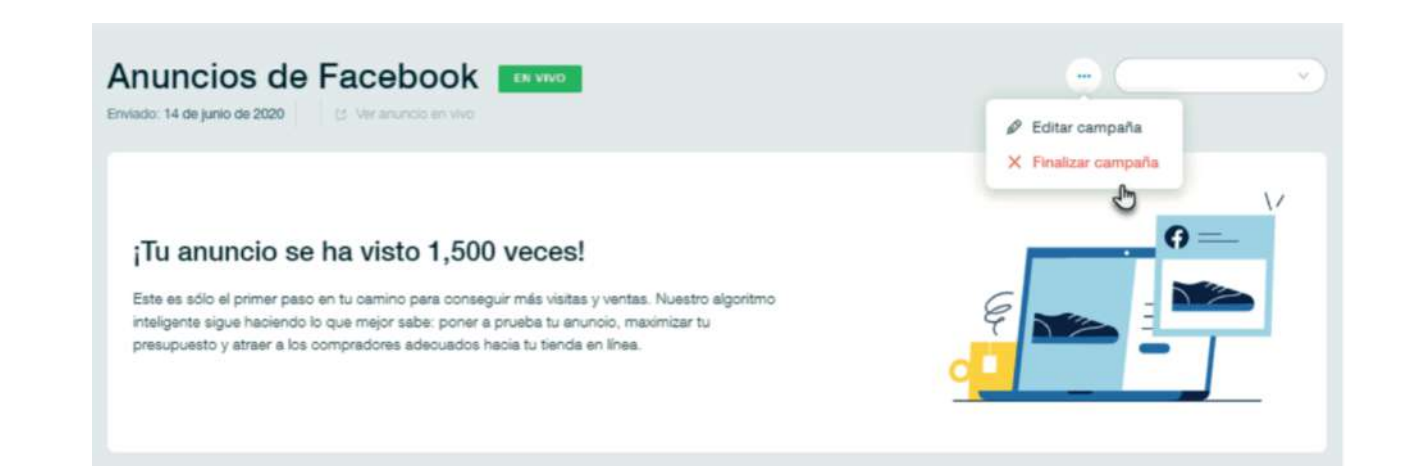